## Logging into MackinVIA

1. Open the Clever app and sign in. (Download Clever from Self-Service if you do not have it on your iPad already.). Once you log into MackinVIA once through Clever, you should not have to sign-in again. 6th grade students may have this set up already on their iPads.

2. Look for the MackinVIA app and tap on it. It may be on your teacher's page. If it is not and you can see Mrs. Pongracz's page, you will find it there too. It looks like this:

3. Open the MackinVIA app. Your screen should look like this:

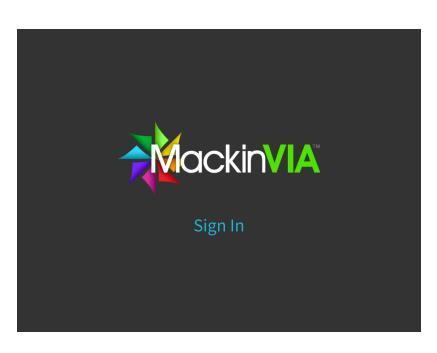

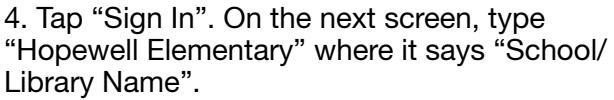

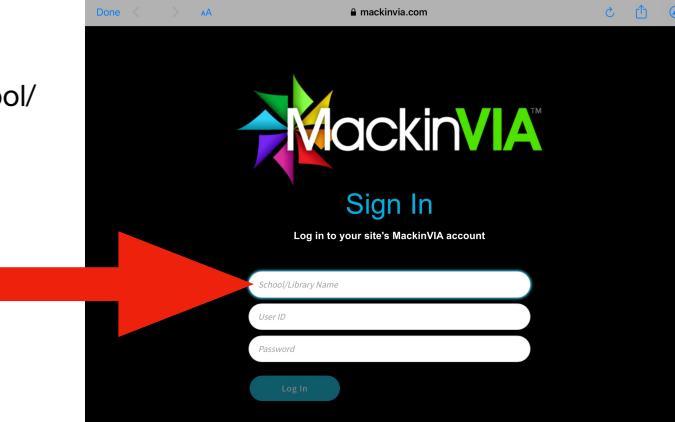

5. Type "Hopewell Elementary" where it asks for your school name. Be aware that there are other schools with the same name as ours, so make sure you tap on the one that says "Oxford, PA".

That's it! MackinVIA should now take you to the search screen. To see how to search for Ebooks and audiobooks, see the "How to Use

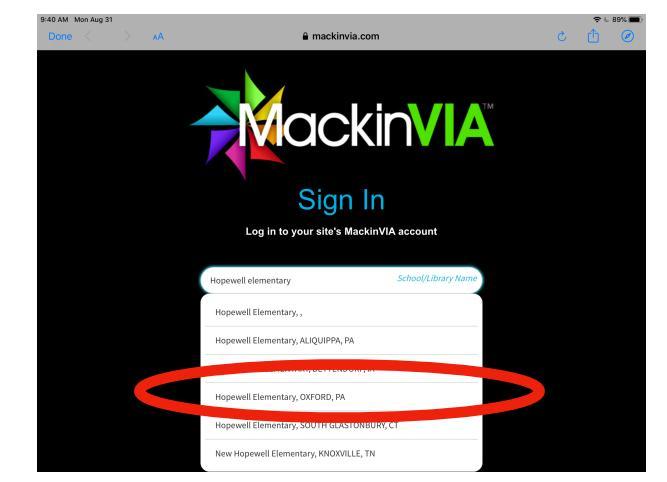

MackinVIA" tutorial.